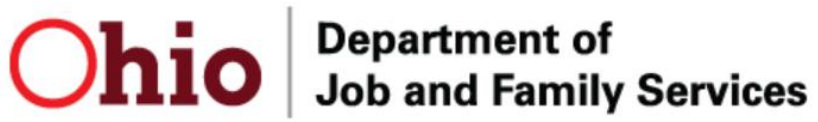

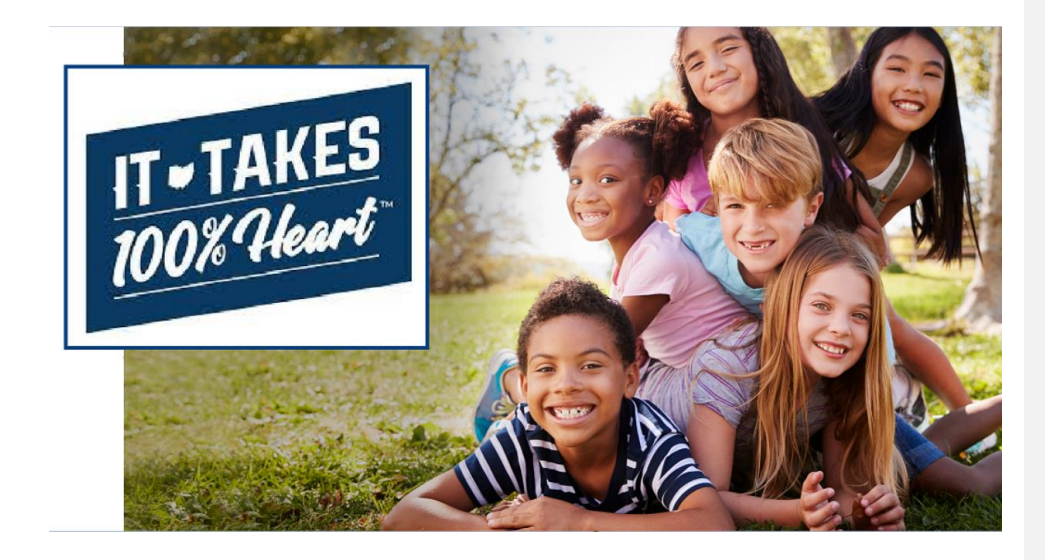

# **Knowledge Base Article**

# **Table of Contents**

| Overview                                        | 3    |
|-------------------------------------------------|------|
| Quick Tips                                      | 3    |
| Gaining Access to Ohio Adoption Grant           | 3    |
| Claiming an Application                         | 6    |
| Reviewing an Application – Details Tab          | 8    |
| Reviewing an Application – Related Tab          | . 13 |
| Reviewing an Application – Person Search        | . 15 |
| Reviewing an Application – Application Payments | . 16 |
| Determining an Application                      | . 16 |
| Reject an Application                           | . 20 |
| Approve an Application as a Reviewer            | . 22 |
| Supervisor Review                               | . 23 |
| Supervisor Rejection/Denial of Adoption Grant   | . 25 |
| Final Supervisor Review after CSEA review       | . 25 |
| Second Review for Supervisors                   | . 25 |
| To Deny:                                        | . 26 |
| To Approve:                                     | . 26 |
| Help                                            | . 26 |

Ohio Department of Children & Youth

#### **Overview**

This article describes how to work within the Ohio Adoption Grant Program on the Salesforce platform to process OAGP applications.

#### **Quick Tips**

1. If you hover over icons you are unfamiliar with in the Salesforce platform, a prompt will appear indicating what action you can take if clicked.

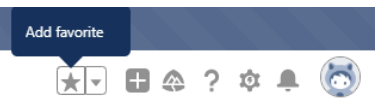

An informational icon (•) will appear by several fields in the application. When you
hover over an informational icon, additional text will appear which provides additional
details on what values are needed to satisfy this question.

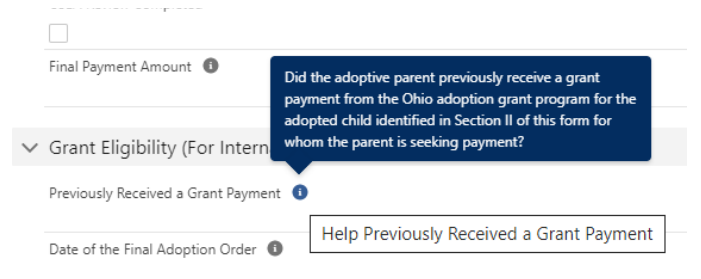

## **Gaining Access to Ohio Adoption Grant**

1. Users will log into the Salesforce platform using their OH|ID and password after being granted access into **Ohio Adoption Grant**.

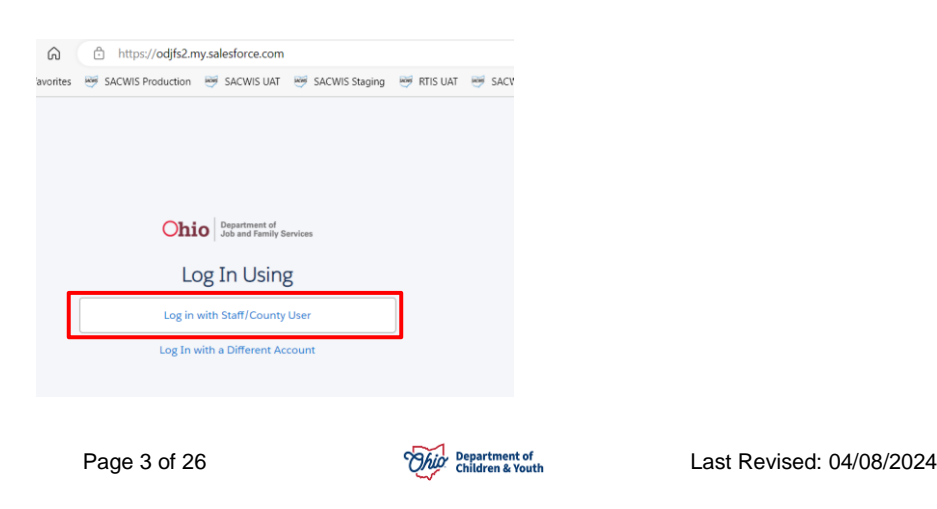

2. If you work within multiple applications on the Salesforce platform, you may need to switch between them using the 9-dot square App Launcher in the upper left-hand corner of the screen. If you click this area, it will display a list of all applications you have access to. Choose Ohio Adoption Grant to work within this app. You may also use the search feature to find the Ohio Adoption Grant app.

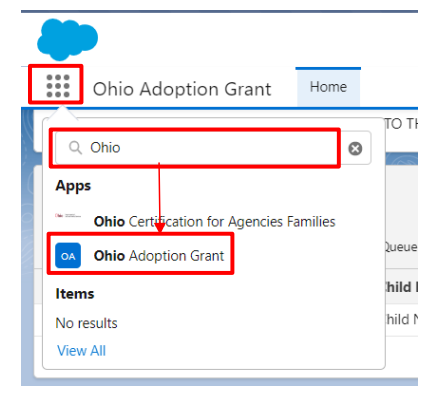

#### **Workload View**

1. Depending on whether your security permissions are as a Reviewer or a Supervisor, you will see the following sections of the application on your Home screen:

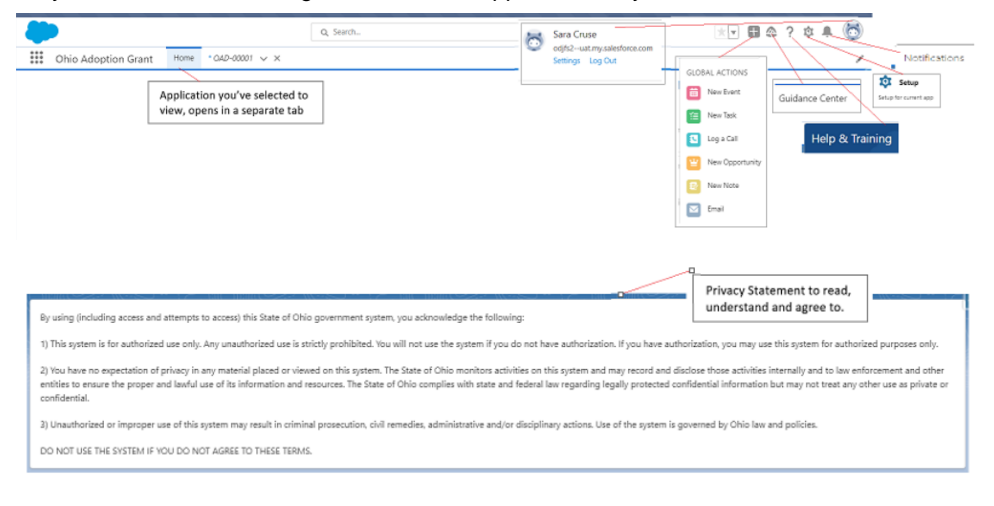

Page 4 of 26

Ohio Department of Children & Youth

Supervisors will have this view at the top of their screen:

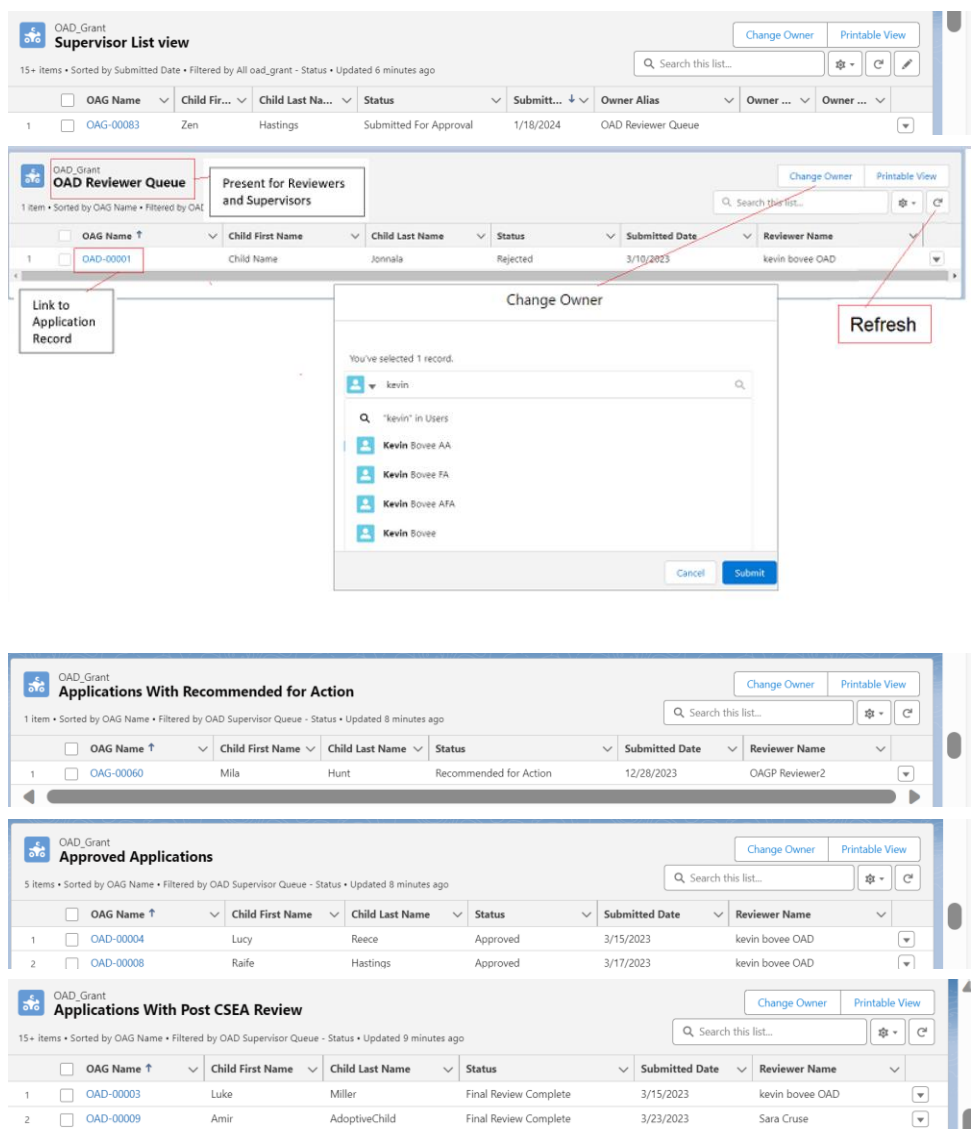

Page 5 of 26

Ohio Department of Children & Youth

|                                              | Grant<br>Applications                                                                                                    |                                                                                                    |                                                                                                    |                                                                                                    |                                          |                          | Change Owne                                                                                                    | r Printable View  |          |
|----------------------------------------------|----------------------------------------------------------------------------------------------------|----------------------------------------------------------------------------------------------------|----------------------------------------------------------------------------------------------------|----------------------------------------------------------------------------------------------------|------------------------------------------|--------------------------|----------------------------------------------------------------------------------------------------|-------------------|----------|
| is • Sorted                                  | d by OAG Name • Filtere                                                                                                    | d by My oad_grant - St                                                                                                    | atus, CSEA Review Com                                                                                                    | npleted • Updated 12 minutes                                                                             | ago                                      |                          | Q. Search this list                                                                                                    | \$ • C            |          |
|                                              | OAG Name 1                                                                                                    | ✓ Parent 1 First N                                                                                                    | V Parent 1 Las                                                                                                    | i 🗸 Child First N 🗸                                                                                      | Child Last N 🗸                           | Submitted                | Date 🗸 Status                                                                                                    | ~                 |          |
|                                              | OAG-00013                                                                                                    | Prem Mike                                                                                                    | Jonnala                                                                                                    | Test                                                                                                    | Jonnala                                  | 1/8/2024                 | Submitted For App                                                                                                    | oroval 💌          |          |
|                                              | OAG-00024                                                                                                    | James                                                                                                    | Reece                                                                                                    | Lucy                                                                                                    | Reece                                    | 3/31/2023                | Approved                                                                                                    | V                 |          |
| OAD_C                                        | Grant                                                                                                    |                                                                                                    |                                                                                                    |                                                                                                    |                                          |                          |                                                                                                    |                   |          |
| Deni                                         | ied and Second                                                                                                    | I Review Deni                                                                                                    | ed                                                                                                    |                                                                                                    |                                          |                          | Q Search this list                                                                                                    |                   |          |
| ns • Sorted                                  | d by OAG Name • Filter                                                                                                    | ed by OAD Supervisor                                                                                                    | Queue - Status • Upd                                                                                                    | ated 10 minutes ago                                                                                      |                                          |                          | - Scarch and its                                                                                                    |                   |          |
| OAG                                          | Name † 🛛 🗸                                                                                                    | Child First N 🗸                                                                                                    | Child Last Na                                                                                                    | ✓ Status                                                                                                 | ✓ Submittee                              | d Date 🗸 🗸               | Supervisor Name                                                                                                    | / Is Denial Sub V |          |
| OAD                                          | -00005                                                                                                    | Hank                                                                                                    | Miller                                                                                                    | 2nd Review Denied                                                                                        | 3/17/2023                                |                          | Scott Gall OCALM                                                                                                    |                   | <b>V</b> |
| m • Sorted                                   | OAG Name • Filtered                                                                                                    | by All oad_grant - Stat                                                                                                   | Child Last v                                                                                                    | ies ago<br>Status                                                                                        | ✓ Voucher I                              | ✓ Warrant                | t St V Warrant D V                                                                                                    | Warrant A V       |          |
| in - sorted                                  |                                                                                                    | y by Air oud_grant - Sta                                                                                                  | tus - opusteu 12 millu                                                                                                    | ica ego                                                                                                  |                                          |                          |                                                                                                    |                   |          |
|                                              | OAG Name T V                                                                                                    | Child First V                                                                                                    | Child Last V                                                                                                    | status                                                                                                   | Voucher I                                | ✓ Warrant                | t St V Warrant D V                                                                                                    | Warrant A V       |          |
|                                              | 0AG-00044                                                                                                    | Child                                                                                                    | One :                                                                                                    | stop Payment Requested                                                                                   |                                          | _                        |                                                                                                    |                   |          |
| _                                            |                                                                                                    |                                                                                                    |                                                                                                    |                                                                                                    |                                          |                          |                                                                                                    |                   |          |
|                                              | - ·                                                                                                    |                                                                                                    |                                                                                                    |                                                                                                    |                                          |                          | Charles David                                                                                                    | r Printable View  |          |
| OAD_(<br>Sacv<br>ms • Sorted<br>us • Update  | Grant<br><b>wis Update Erro</b><br>d by OAG Name • Filtere<br>ed 13 minutes ago                                                                      | ed by All oad_grant - Ch                                                                                                  | nild SACWIS Update Sta                                                                                                    | itus, Parent 1 SACWIS Update !                                                                           | Status, Parent 2 SACWIS                  | Update                   | Q. Search this list                                                                                                    | \$ • C            |          |
| OAD_(<br>Sacv<br>ms • Sorted<br>us • Update  | orant<br>wis Update Erro<br>d by OAG Name • Filtere<br>ed 13 minutes ago<br>OAG Name ↑                                                               | ed by All oad_grant - Ch                                                                                                  | nild SACWIS Update Sta                                                                                                    | etus, Parent 1 SACWIS Update 9                                                                           | Status, Parent 2 SACWIS                  | Update                   | Q. Search this list WIS Up V Child SACWIS                                                                                    | Update St V       |          |
| OAD_(<br>Sacv<br>ms • Sorteo<br>us • Update  | Grant<br>wis Update Erro<br>d by OAG Name • Filtere<br>ed 13 minutes ago<br>OAG Name ↑<br>OAG-00031                                                  | ered Records<br>ed by All oad_grant - CP<br>V Status<br>Final Re                                                          | hild SACWIS Update Sta                                                                                                    | atus, Parent 1 SACWIS Update :<br>V Parent 1 SA<br>Failed Twice                                          | Status, Parent 2 SACWIS                  | Update                   | Q, Search this list WIS Up V Child SACWIS Failed Twice                                                                       | Update St V       |          |
| MAD_(<br>Sacv<br>ms • Sorteo<br>us • Update  | Grant<br>wis Update Erro<br>d by OAG Name • Filtere<br>ed 13 minutes ago<br>OAG Name ↑<br>OAG-00031<br>OAG-00039                                     | ed by All oad_grant - Cl<br>Status<br>Final Re<br>Final Re                                                                | hild SACWIS Update Str<br>view Complete<br>view Complete                                                                                                    | atus, Parent 1 SACWIS Update           V         Parent 1 SA           Failed Twice         Failed Twice | Status, Parent 2 SACWIS                  | Update                   | Q. Search this list<br>WIS Up V Child SACWIS<br>Failed Twice<br>Failed Twice                                                 | Update St V       |          |
| OAD_(<br>Sacv<br>ems • Sorteu<br>us • Update | Vis Update Erro<br>d by OAG Name • Filtere<br>ed 13 minutes ago<br>OAG Name ↑<br>OAG-00031<br>OAG-00039                                              | ed by All oad_grant - Cl<br>Status<br>Final Re<br>Final Re                                                                | hild SACWIS Update Sta<br>view Complete<br>view Complete                                                                                                    | atus, Parent 1 SACWIS Update           V         Parent 1 SA           Failed Twice         Failed Twice | Status, Parent 2 SACWIS                  | Update                   | Q. Search this list<br>WIS Up V Child SACWIS<br>Failed Twice<br>Failed Twice                                                 | Update St V       | 0        |
| OAD_C<br>Sacv<br>ms · Sorter<br>us · Update  | visit Dipdate Erro<br>visit Dipdate Arro<br>d by OAG Name + Filtere<br>OAG-00031<br>OAG-00039<br>Srant<br>O SACWIS Failed<br>d by OAG Name + Filtere | ered Records<br>ed by All oad, grant - Cl<br>Status<br>Final Re<br>Final Re<br>d Payment Rec<br>d by All oad, grant - Pa  | niid SACWIS Update Str<br>view Complete<br>view Complete<br>view Complete<br>view Complete<br>view Complete<br>view Complete<br>view Complete<br>view Complete<br>view Complete | atus, Parent 1 SACWIS Update                                                                             | Status, Parent 2 SACWIS<br>XCWIS Updat V | Update                   | Q. Search this list WIS Up V Child SACWIS Failed Twice Failed Twice Change Owne Q. Search this list                          | r Printable View  | - 0<br>• |
| OAD_C<br>Sacv<br>mms • Sorter<br>us • Update | visit Dipdate Erro<br>visit Dipdate Erro<br>d by OAG Name + Filtere<br>OAG OAG name †<br>OAG-00039<br>Grant<br>D SACWIS Faile<br>d by OAG Name †     | ered Records<br>ed by All oad.grant - Cl<br>Status<br>Final Re<br>Final Re<br>d Payment Record<br>d by All oad.grant - Pa | niid SACWIS Update Sti<br>view Complete<br>view Complete<br>view Complete<br>vords<br>yment Integration Statu<br>Status                                                         | atus, Parent 1 SACWIS Update                                                                             | Status, Parent 2 SACWIS VCWIS Updat  v   | Update [<br>Parent 2 SAC | Q. Search this list WIS Up V Child SACWIS Failed Twice Failed Twice Change Owne Q. Search this list V Payment Integration En | r Printable View  |          |

## Commented [BK1]: Update images

# **Claiming an Application**

- 1. From the **OAG Reviewer Queue**, select the application you intend to review.
- 2. After opening the application in the upper right corner of the screen select Change Owner.

Ohio Department of Children & Youth

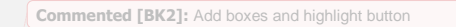

| The Department of Solo & Family Services           | Q Search_            | ★▼ 日 命 ? 卒 ≜ 👩                         |
|----------------------------------------------------|----------------------|----------------------------------------|
| CAG Application Home v 😹 OAG-00046 [ OAD_G_ v X    |                      |                                        |
| CAG-Const<br>OAG-00046                             |                      | Retrieve Eligibility Obange Owner Edit |
| Tatus<br>Submitted For Approval CAGP Reviewer1 £   |                      |                                        |
| Related Details Person Search Application Payments |                      |                                        |
| ← Adoptive Parent(s) Information                   |                      |                                        |
| CAG Name<br>CAG-00046                              | Parent 2 Pirst Name  |                                        |
| Parent 1 Rist Name<br>Caroline                     | Parent 2 Middle Name |                                        |
| Parent 1 Middle Name                               | Parent 2 Last Name   |                                        |

3. The **CHANGE OWNER** search box will appear. Type the name of the person you wish to assign the application to for processing, Select the person from the provided option. Click **SUBMIT**.

|                         | ×             |
|-------------------------|---------------|
| Change                  | Owner         |
| Search Users            | ٩             |
| Send notification email | _             |
|                         |               |
|                         |               |
|                         | Cancel Submit |
|                         | Parent 2 Race |
|                         |               |

Commented [BK3]: Remove Image

Ohior Department of Children & Youth

|                                | Change Owner |               |
|--------------------------------|--------------|---------------|
| You've calested 1 record       |              |               |
| sara cruse                     |              | ٩             |
| <b>Q</b> "sara cruse" in Users |              |               |
| Sara Cruse                     |              |               |
|                                |              |               |
|                                |              |               |
|                                |              |               |
|                                |              | Cancel Submit |

4. If you assigned the record to yourself, you would now see it in the **My Applications** section of your home screen after you refresh the section.

|   | ನೆಂ                                                                                                    | oad_<br><b>Mv</b> | Grant<br>Applications |        |                |                      |                    |                        |                       |                     | Change Ov | vner   | Printable Vi | iew |
|---|----------------------------------------------------------------------------------------------------|-------------------|-----------------------|--------|----------------|----------------------|--------------------|------------------------|-----------------------|---------------------|-----------|--------|--------------|-----|
|   | I item • Sorted by OAG Name • Filtered by My cad_grant - Status, CSEA Review Completed • Updated a few seconds ago     Q. Search this list |                   |                       |        |                |                      | C                  |                        |                       |                     |           |        |              |     |
|   |                                                                                                    |                   | OAG Name 🕇            | $\sim$ | Parent 1 Fir 🗸 | Parent 1 Last Name 🗸 | Child First $\lor$ | Child Last Name $\sim$ | Submitted Date $\lor$ | Status              | ~         | CSEA R | evie $\vee$  |     |
|   | 1                                                                                                    |                   | OAD-00009             |        | Ann            | AdoptiveMom          | Amir               | AdoptiveChild          | 3/23/2023             | Submitted For Appro | val       |        |              | -   |
| P |                                                                                                    |                   |                       |        |                |                      |                    |                        |                       |                     |           |        |              | •   |

#### **Reviewing an Application – Details Tab**

Click on the hyperlink for an **OAG Name** to view the record. The **Application** will display in a new tab.

| My Applications |                           |                        |       |                        |                               |                     | Change O | wner P                 | rintable V                      | liew              |           |          |            |   |
|-----------------|---------------------------|------------------------|-------|------------------------|-------------------------------|---------------------|----------|------------------------|---------------------------------|-------------------|-----------|----------|------------|---|
| 1 item          | <ul> <li>Sorte</li> </ul> | d by OAG Name • Filter | red b | oy My oad_grant - Stat | us, CSEA Review Completed • I | Updated a few secon | nds      | s ago                  |                                 | Q, Search         | this list |          | \$ *       | C |
|                 |                           | OAG Name 1             | ~     | Parent 1 Fir $\lor$    | Parent 1 Last Name $\lor$     | Child First $\sim$  | /        | Child Last Name $\sim$ | Submitted Date $\smallsetminus$ | Status            | ~         | CSEA Rev | rie $\lor$ |   |
| 1               |                           | OAD-00009              |       | Ann                    | AdoptiveMom                   | Amir                |          | AdoptiveChild          | 3/23/2023                       | Submitted For App | roval     |          |            | • |
| 4               |                           |                        |       |                        |                               |                     |          |                        |                                 |                   |           |          |            | ÷ |

**Note:** To populate as much information as possible in the application, completing the Person Search tab as detailed <u>here</u> and then selecting the <u>Retrieve Eligibility</u> button may be useful to do at this point.

The record defaults to the **Details** tab and is divided into the following sections:

#### Adoptive Parent(s) Information

This section provides information about Parent Name(s), Parent Email(s), Parent Phone(s), Parent DOB(s), Parent Gender(s), Parent Race(s), Parent Ethnicity, Parent SSN(s) and Parent Person ID. This section should be fully completed by the applicant(s) except for Parent Person ID, which will populate from Ohio SACWIS.

Page 8 of 26

Ohio Department of Children & Youth

| ✓ Adoptive Parent(s) Information     |                                      |  |  |  |
|--------------------------------------|--------------------------------------|--|--|--|
| OAG Name<br>OAG-00127                | Parent 2 First Name<br>Test          |  |  |  |
| Parent 1 First Name                  | Parent 2 Middle Name                 |  |  |  |
| Susie                                |                                      |  |  |  |
| Parent 1 Middle Name                 | Parent 2 Last Name                   |  |  |  |
|                                      | Adult                                |  |  |  |
| Parent 1 Last Name                   | Parent 2 Email                       |  |  |  |
| Sacwis                               |                                      |  |  |  |
| Parent 1 Email                       | Parent 2 Phone                       |  |  |  |
| testing@testemail.com                |                                      |  |  |  |
| Parent 1 Phone                       | Parent 2 DOB<br>3/5/2009             |  |  |  |
| (123) 456-7890                       |                                      |  |  |  |
| Parent 1 DOB                         | Parent 2 Gender                      |  |  |  |
| 3/5/2008                             | Male                                 |  |  |  |
| Parent 1 Gender                      | Parent 2 Race                        |  |  |  |
| Female                               | White                                |  |  |  |
| Parent 1 Race                        | Parent 2 Ethnicity (Hispanic/Latino) |  |  |  |
| White                                | No                                   |  |  |  |
| Parent 1 Ethnicity (Hispanic/Latino) | Parent 2 SSN                         |  |  |  |
| No                                   | 11111111                             |  |  |  |
| Darant 1 SSN                         | Parent2 Person ID                    |  |  |  |
| 00000000                             |                                      |  |  |  |
| Paranti Parron ID                    |                                      |  |  |  |

#### **Address**

Listing of the **Address**, **City**, **County**, **State and Zip Code**, as entered by the applicant(s). This should match the address of the adoptive parent who is designated as the payee and should match with the photo ID provided. If not, additional information may be needed to prove residency.

| ✓ Address                  |   |                        |   |
|----------------------------|---|------------------------|---|
| Address<br>100 Main Street | , | Address Line 2         | , |
| City<br>Anywhere           | / | County<br>Adams County | / |
| State<br>Ohio              | / | Zip Code<br>44000      | / |

#### **Adoptive Child Information**

This section includes values for **Child Name**, **DOB**, **Gender**, **Person ID**, **Ethnicity**, **Race**, **Date Adoption Finalized**, **Child SSN and Type of Adoption**, as entered in the portal by the applicant(s) – excluding Child Person ID, which comes from Ohio SACWIS.

Page 9 of 26

Child Department of Children & Youth

| ✓ Adoptive Child Information |                                   |
|------------------------------|-----------------------------------|
| Child First Manua            | Child and Marrie                  |
| Child First Name             | Child Last Name                   |
| Liam                         | AdoptiveChild                     |
| Child Middle Name            | Child DOB                         |
| Logan                        | 1/1/2012                          |
| Child Gender                 | Child Person ID                   |
| Male                         |                                   |
| Child Race                   | Child Ethnicity (Hispanic/Latino) |
| Black/African American;White | Yes                               |
| Child SSN                    | Date Adoption Finalized           |
| 444455666                    | 1/2/2024                          |
| Type of Adoption             |                                   |
| Public                       |                                   |

#### **Application Requirements**

The **Applicant Requirements** section verifies what adoption finalization paperwork is attached to the application in the **All Grant Requests**, whether **A Completed W-9 Form** was attached, whether or not this was an **Adoption by Foster Caregiver**, a **Special Needs Adoption**, if the family checked the **Acknowledgment** of their Application and the **Acknowledgment Date**. All fields should have been filled out by the applicant(s).

| ✓ Application Requirements     |                                |
|--------------------------------|--------------------------------|
| All Grant Requests             | A Completed W-9 Form           |
| Final adoption order           | Yes                            |
| Adoption by Foster Caregiver 🕚 | Special Needs Adoption 🚯       |
| Yes                            | Yes                            |
| Acknowledgement 💿              | Acknowledgement Date 3/23/2023 |

### Information

Here, the applicant indicated which Adoptive Parent will be the payee of the grant, if approved.

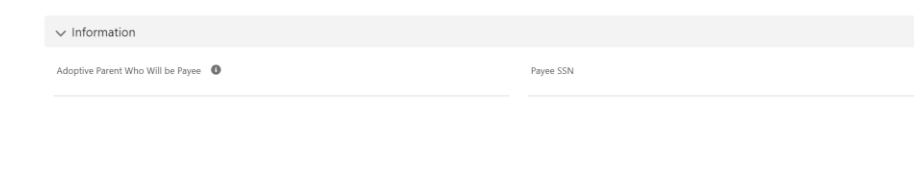

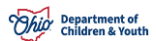

# **Application Status**

In this section, you may view and/or edit the following information:

| Value                                | Definition/Information Included                                                                                                    |
|--------------------------------------|----------------------------------------------------------------------------------------------------|
| Amount Approved                      | Final amount approved for this grant application.                                                                                                    |
| Submitted Date                       | Date the grant application was last submitted.                                                                                                    |
| Status                               | Can include Submitted for Approval, Sent to OAKS, Payment Issued,<br>Final Review Complete, Rejected, Recommended for Action,<br>Approved, Denied, 2 <sup>nd</sup> Review Denied, Stop Payment Requested |
| Approved Date                        | Date the grant application was approved via approval process.                                                                                                    |
| Status Last Updated                  | Date of the last status change.                                                                                                    |
| Approved By                          | Name of the user who approved the application via approval process.                                                                                                    |
| Denied By                            | User who denied the application.                                                                                                    |
| Denial Comments                      | As entered by user who denied the application                                                                                                    |
| Denial Date                          | Date denial was determined.                                                                                                    |
| Current User Denied the Application? | Is current user same as the user who last denied the application?                                                                                                    |
| Reviewer Name                        | Name of the reviewer who last approved/rejected application.                                                                                                    |
| Is Denial Submission<br>Acceptable   | When Denied, applicants can only Submit the Application for Second Review within 31 days. If this is checked, they can submit for review. If not checked, they cannot.                                   |
| Supervisor Name                      | Name of the Supervisor who last approved/rejected application.                                                                                                    |
| Final Payment Amount                 | Amount Approved minus amount Diverted by CSEA.                                                                                                    |
| Amount Diverted by CSEA              | Dollar amount being claimed by CSEA, to be deducted from grant.                                                                                                    |
| Stop Payment Reason                  | Reason why request to Stop Payment was made                                                                                                    |
| Stop Payment Narrative               | User entered comments about the Stop Payment                                                                                                    |

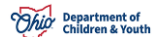

| ✓ Application Status             |                                      |
|----------------------------------|--------------------------------------|
| Amount Approved                  | Submitted Date   1/17/2024           |
| Status<br>Submitted For Approval | Approved Date                        |
| Status Last Updated<br>1/17/2024 | Approved By                          |
| Denied By                        | Denial Comments                      |
| Denial Date                      | Current User Denied the Application? |
| Reviewer Name 🔹                  | Is Denial Submission Acceptable      |
| Supervisor Name                  | Final Payment Amount                 |
| Amount Diverted By CSEA          |                                      |
| \$0.00                           |                                      |
| Stop Payment Reason              |                                      |
| Stop Payment Narrative           |                                      |

#### **Payment Information**

Payment Information will include the following values. The informational icons detail the following:

Voucher ID Related – Holds the voucher ID from SACWIS

Warrant Status – Payment Status from SACWIS (ETF Failed, Issued, OAKS ETF Issued)

**Payment Integration Error Message** – This will hold the error message from Integration if there is an error.

| ✓ Payment Information |                                   |
|-----------------------|-----------------------------------|
| Voucher ID Related    | Warrant Amount                    |
| Warrant Status        | Warrant Date                      |
| Send Parent Only      | Payment Integration Status        |
|                       | Payment Integration Error Message |

#### **Grant Eligibility (For Internal Use)**

In this section, you may view and/or edit the following information:

| Value                               | Definition/Information Included                                                                                                    |
|-------------------------------------|----------------------------------------------------------------------------------------------------|
| Date of the Final Adoption<br>Order | Provide the date of the final adoption order, interlocutory order of adoption, or recognition of the adoption by this state under section 3107.18 of the Revised Code for the adopted child for whom the grant payment is sought. |

Page 12 of 26

Ohio Department of Children & Youth

| Adoption Order Within One<br>Year        | Is the final adoption order, interlocutory order of adoption, or recognition of the adoption by this state under section 3107.18 of the Revised Code for the adopted child within one year from the date of this application? |
|------------------------------------------|----------------------------------------------------------------------------------------------------|
| Adoption Finalized After<br>Jan 1 2023   | Was the adoption finalized on or after January 1, 2023?                                                                                                    |
| Step-Parent Adoption                     | Was this a step-parent adoption? If yes, this would be an automatic denial of the application.                                                                                                    |
| Date of Application                      | Date submitted by applicant.                                                                                                    |
| Completed W9 Form                        | Options of Yes / No                                                                                                    |
| Ohio SACWIS Finalized<br>Date            | Date carried into the system by Ohio SACWIS.                                                                                                    |
| Diagnosed with Special<br>Needs          | Options of Yes / No                                                                                                    |
| Parent was Certified Foster<br>Caregiver | Options of Yes / No                                                                                                    |
| Adoptive Parent Resides in Ohio          | Options of Yes / No                                                                                                    |
| Review Completed                         | Check box that can be enabled/disabled.                                                                                                    |

**Commented [BK4]:** Addition fields have been added. Eligibility and approved grant amount will be determined in this section.

✓ Grant Eligibility (For Internal Use)

| Date of the Final Adoption Order    | Adopt  | ion Order Within One Year 🛛 🕕  |   |
|-------------------------------------|--------|--------------------------------|---|
| 1/2/2024                            | 🖋 Yes  |                                | / |
| Adoption Finalized After Jan 1 2023 | Step-F | Parent Adoption                |   |
|                                     | No.    |                                | / |
| Date of Application                 | Comp   | leted W9 Form                  |   |
| 1/17/2024                           | 🖋 Yes  |                                | / |
| Ohio SACWIS Finalized Date          | Diagn  | osed with Special Needs        |   |
|                                     | Yes    |                                | / |
|                                     | Parent | was Certified Foster Caregiver |   |
|                                     | Yes    |                                | / |
|                                     | Adopt  | ive Parent reside in Ohio      |   |
|                                     | Yes    |                                | / |
|                                     |        |                                |   |
|                                     | Review | Completed                      |   |
|                                     |        |                                | / |

Commented [BK5]: Update image

## **Reviewing an Application – Related Tab**

The **Related** tab will display the following information:

## **OAGP CSEA Review Line Items**

Will contain pertinent information from CSEA reviews.

Page 13 of 26

Ohior Department of Children & Youth

#### **Approval History**

This section displays the Step Name, the Date, any Comments and the Status of that step. The Approve and Reject buttons are also available in this section to send the application for Approval to a Supervisor or to Reject it. When the down arrow is clicked, additional actions of Reassign and Recall are available. For each action, a Comment box will appear to add text, and then a confirmation button will complete the action, or Cancel will undo the action you attempted.

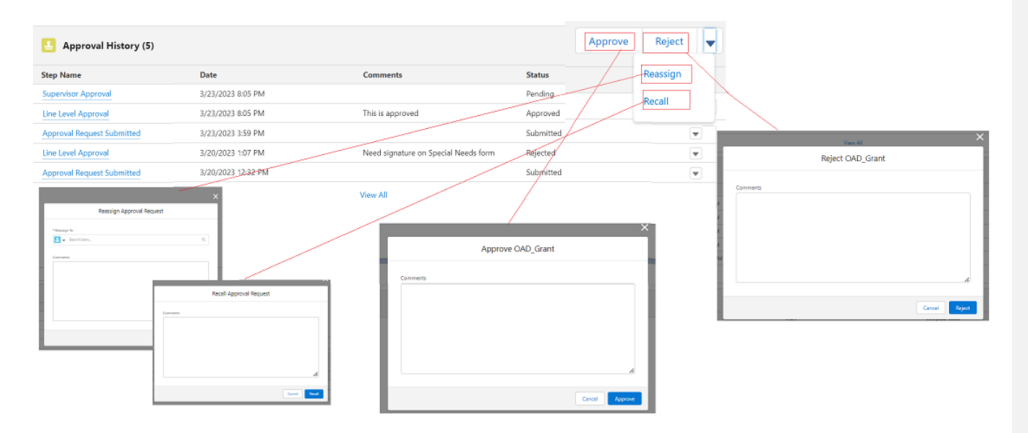

### **OAG History**

This section displays the **Date, Field, User, Original Value** and **New Value** of each action taken on the grant application.

Page 14 of 26

Ohio Department of Children & Youth

| GAD_Grant History (6+) |                  |                 |                        |                        |  |  |  |  |  |  |  |
|------------------------|------------------|-----------------|------------------------|------------------------|--|--|--|--|--|--|--|
| Date                   | Field            | User            | Original Value         | New Value              |  |  |  |  |  |  |  |
| 3/23/2023 8:05 PM      | Status           | Sara Cruse      | Submitted For Approval | Recommended for Action |  |  |  |  |  |  |  |
| 3/23/2023 3:59 PM      | Record locked.   | Ann AdoptiveMom |                        |                        |  |  |  |  |  |  |  |
| 3/23/2023 3:59 PM      | Status           | Ann AdoptiveMom | Rejected               | Submitted For Approval |  |  |  |  |  |  |  |
| 3/20/2023 1:07 PM      | Record unlocked. | Sara Cruse      |                        |                        |  |  |  |  |  |  |  |
| 3/20/2023 1:07 PM      | Status           | Sara Cruse      | Submitted For Approval | Rejected               |  |  |  |  |  |  |  |
| 3/20/2023 1:02 PM      | Denial Comments  | Sara Cruse      |                        |                        |  |  |  |  |  |  |  |
| View All               |                  |                 |                        |                        |  |  |  |  |  |  |  |

#### **Reviewing an Application – Person Search**

This section will be used to interface with Ohio SACWIS and find the Person ID associated with the individuals in the application using the information they entered.

1. Click on the **Parent 1 Search** button, **Parent 2 Search** button and **Child Search** button to complete the needed Ohio SACWIS person searches.

| Related    | Details           | Person Search            | Application Payments                                                                  |               |
|------------|-------------------|--------------------------|---------------------------------------------------------------------------------------|---------------|
|            |                   |                          |                                                                                       | _             |
| Parent 1   |                   |                          |                                                                                       | Q Parent 1 S  |
| FN: Ann:   | MN: : LN: Adoptiv | eParent: DOB: 1980-01-0  | 91: 554: 111223332: Address: 100 Main Street, Anywhere, Adams County, Ohio, 44000     |               |
|            |                   |                          |                                                                                       |               |
| Parent 2   |                   |                          |                                                                                       | Q, Parent 2 S |
| FN: Edward | d: MN:: LN:Ada    | ptiveParent: DOB: 1985-0 | 11-01: SSR: 222334444. Address: 100 Main Street, Anywhere Adores County, Ohio, 44000  |               |
|            |                   |                          |                                                                                       |               |
| Child      |                   |                          |                                                                                       | Q child s     |
| FN: Liam:  | MN: / open : LN:  | AdoptiveChild: DOR: 201  | 12-01-01: SSN: 444455666: Address: 100 Main Street. Answhere Adams County Ohio. 44000 |               |

- 2. Click the radio button next to the person records to retain for each individual.
- 3. Click the **Associate Persons** button to add the Person IDs identified from Ohio SACWIS to the application.

| 0        | hild                                                                                                    |      |       |   |   |   |       |      |  |   |           |      |   |         |      |        |           |   |          |   |    |         |   |      |   |       |     |     |      | _ |     | ٩ | Child Search | + Create child |
|----------|----------------------------------------------------------------------------------------------------|------|-------|---|---|---|-------|------|--|---|-----------|------|---|---------|------|--------|-----------|---|----------|---|----|---------|---|------|---|-------|-----|-----|------|---|-----|---|--------------|----------------|
|          | The Lines: Unit Adaptive Child: DOB: 2012-01-07; SSNe 444455556; Address: 100 Main Street, Anywhere, Adams County, Chila, 44000 |      |       |   |   |   |       |      |  |   |           |      |   |         |      |        |           |   |          |   |    |         |   |      |   |       |     |     |      |   |     |   |              |                |
|          | P                                                                                                    | Pers | on ID | ) | , | / | First | Name |  | ~ | Last Narr | ie - | ~ | DOB     |      | $\sim$ | SSN       | ~ | Address1 | ~ | Ad | ldress2 | ~ | City | ~ | Count | y ` | Sta | te ' |   | Zip | ~ | Related Pe   | son Search     |
|          | 2                                                                                                    | 189/ | 1509  |   |   |   | Liam  |      |  |   | Logan     |      |   | 2012-01 | 1-01 |        | 444455666 |   |          |   |    |         |   |      |   |       |     |     |      |   |     |   | Related      | lerson Search  |
| <u> </u> |                                                                                                    |      |       |   |   |   |       |      |  |   |           |      |   |         |      |        |           |   |          |   |    |         |   |      |   |       |     |     |      | _ |     |   |              |                |
|          | 12 Associate Version                                                                                                    |      |       |   |   |   |       |      |  |   |           |      |   |         |      |        |           |   |          |   |    |         |   |      |   |       |     |     |      |   |     |   |              |                |
| -        |                                                                                                    |      |       |   |   |   |       |      |  |   |           |      |   |         |      |        |           |   |          |   |    |         |   |      |   |       |     |     |      | - |     |   |              |                |

Cancel Save

4. The system presents the following message. Click OK.

Page 15 of 26

Ohio Department of Children & Youth

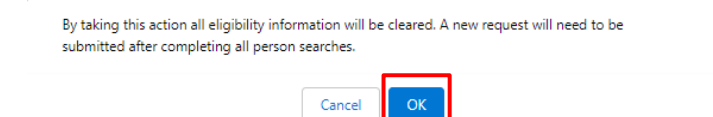

## **Reviewing an Application – Application Payments**

This section will display any person/payment information that is found from the Ohio SACWIS Person searches completed.

| Related                                                           | Details                                            | Person Search                                                                                                | Application Payments                                                                                            |               |                        |                      |              |            |           |           |  |
|-------------------------------------------------------------------|----------------------------------------------------|----------------------------------------------------------------------------------------------------|----------------------------------------------------------------------------------------------------|---------------|------------------------|----------------------|--------------|------------|-----------|-----------|--|
| Parent 1FN: A<br>Parent 2FN: E<br>ChildFN: Liam:<br>Payee SSN : : | MN: UN<br>dward: MN: :<br>MN: : UN: A<br>Date of A | t AdoptiveParent: DOB: 15<br>LN: AdoptiveParent: DOB<br>doptiveChild: DOB: 2012-0<br>pplication : 2024-01-17 | 900-01-01; <b>SSN:</b> 111223333;<br>8: 1985-01-01; <b>SSN:</b> 222334444<br>01-01; <b>SSN:</b> 444455666;<br>7 | 5             |                        |                      |              |            |           |           |  |
| OAGP Nam                                                          | •                                                  | Status Date of                                                                                               | Application                                                                                                    | Parent 1 Name | Parent 1 SSN           | Parent 2 Name        | Parent 2 SSN | Child Name | Child SSN | Payee SSN |  |
|                                                                   |                                                    |                                                                                                    |                                                                                                    |               | No matching records fo | ound with same SSN's | !            |            |           |           |  |
|                                                                   |                                                    |                                                                                                    |                                                                                                    |               |                        |                      |              |            |           |           |  |

## **Determining an Application**

1. After thorough review, State Users can begin the approval/denial process. In fields

where a pen icon (  $\checkmark$  ) appears, the user has edit access. Alternatively, you may click the **Edit** button in the upper right hand corner of the OAG record screen to begin modifying data.

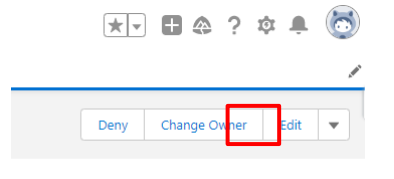

- 2. Ensure you have the application assigned to yourself.
- 3. Link the appropriate person to the participants in the Person Search section.
- 4. To complete the person search:
  - a. Select the **Person Search** tab.
  - b. Select the *Parent 1 Search* button.
  - a. If the person you are searching for is in the returned search results, select the bubble to the left of the person in the search results.
  - b. Select the Associate Persons button.
  - c. If the person you are searching for is not in the returned search results, then select the green *Create Person* button.

Page 16 of 26

Ohio Department of Children & Youth

**Important:** Do not create a Person record unless you have made certain they do not already exist in Ohio SACWIS, to avoid creating unnecessary duplicates.

|                                                                                                    |                                                                                                    |                                                                                                    |                                                                                                    |                                   |                 |                                                                                                    |               |                                                                                                    |                                                                        |                                                                     |                                                                                                    | Reviewe biglowry Change Owne                                                                                                    |
|----------------------------------------------------------------------------------------------------|----------------------------------------------------------------------------------------------------|----------------------------------------------------------------------------------------------------|----------------------------------------------------------------------------------------------------|-----------------------------------|-----------------|----------------------------------------------------------------------------------------------------|---------------|----------------------------------------------------------------------------------------------------|------------------------------------------------------------------------|---------------------------------------------------------------------|----------------------------------------------------------------------------------------------------|----------------------------------------------------------------------------------------------------|
| tus<br>bmitted For Approval                                                                                                    | Owner<br>CAGP Reviewer                                                                                                    | 1£                                                                                                    |                                                                                                    |                                   |                 |                                                                                                    |               |                                                                                                    |                                                                        |                                                                     |                                                                                                    |                                                                                                    |
| Related Details                                                                                                    | Person Search                                                                                                    | Application                                                                                                    | Payments                                                                                                    |                                   |                 |                                                                                                    |               |                                                                                                    |                                                                        |                                                                     |                                                                                                    |                                                                                                    |
| arent 1                                                                                                    |                                                                                                    |                                                                                                    |                                                                                                    |                                   |                 |                                                                                                    |               |                                                                                                    |                                                                        |                                                                     |                                                                                                    | Q. Parent 1                                                                                                    |
| FN: Maskenzie: MN: :                                                                                                    | LN: Layur; DOB: 1982-1                                                                                                    | 0-24: <b>SSN:</b> 123454951;                                                                                                    | Address: 3272 Eldarad                                                                                                    | lo Whitewater Rd, , Ela           | forado, Pr      | eble County: Ohio, 45321                                                                                                    |               |                                                                                                    |                                                                        |                                                                     |                                                                                                    |                                                                                                    |
|                                                                                                    |                                                                                                    |                                                                                                    |                                                                                                    |                                   |                 |                                                                                                    |               |                                                                                                    |                                                                        |                                                                     |                                                                                                    |                                                                                                    |
| arant 2                                                                                                    |                                                                                                    |                                                                                                    |                                                                                                    |                                   |                 |                                                                                                    |               |                                                                                                    |                                                                        |                                                                     |                                                                                                    | O. Brent                                                                                                    |
| The Trans. Makes 184.0                                                                                                    | POB 1011-07-00                                                                                                    | 6534 133417133 Ad                                                                                                    | Anna 1777 Fiderada Uda                                                                                                    | Secondary Dat. Tickness de        | . Southing (    | weeks Obia 2022                                                                                                    |               |                                                                                                    |                                                                        |                                                                     |                                                                                                    |                                                                                                    |
| PRE JOINTS: MARE: LARE LO                                                                                                    | eyon; where reconverses                                                                                                    | SORE LENGTONE, MOR                                                                                                    | REAL SEAL ENDERDID AND                                                                                                    | newoner xid, , Exborado           | , rene          | aung, Unio, waazi                                                                                                    |               |                                                                                                    |                                                                        |                                                                     |                                                                                                    |                                                                                                    |
|                                                                                                    |                                                                                                    |                                                                                                    |                                                                                                    |                                   |                 |                                                                                                    |               |                                                                                                    |                                                                        |                                                                     |                                                                                                    |                                                                                                    |
| hlld                                                                                                    |                                                                                                    |                                                                                                    |                                                                                                    |                                   |                 |                                                                                                    |               |                                                                                                    |                                                                        |                                                                     |                                                                                                    | Q, chik                                                                                                    |
| FN: Jomes; MNE; LNE:                                                                                                    | Layur; DOB: 2009-05-21                                                                                                    | 55N: 123459876; Ad                                                                                                    | <b>idress:</b> 3272 Eldorado Wi                                                                                                    | hitewater Rd, , Eldorat           | do, Preble      | County, Ohio, 45321                                                                                                    |               | _                                                                                                    |                                                                        |                                                                     |                                                                                                    |                                                                                                    |
|                                                                                                    |                                                                                                    |                                                                                                    |                                                                                                    |                                   |                 |                                                                                                    | H Associate i | Nersons                                                                                                    |                                                                        |                                                                     |                                                                                                    |                                                                                                    |
|                                                                                                    |                                                                                                    |                                                                                                    |                                                                                                    |                                   |                 |                                                                                                    |               |                                                                                                    |                                                                        |                                                                     |                                                                                                    |                                                                                                    |
|                                                                                                    |                                                                                                    |                                                                                                    |                                                                                                    |                                   |                 |                                                                                                    |               |                                                                                                    |                                                                        |                                                                     |                                                                                                    |                                                                                                    |
|                                                                                                    |                                                                                                    |                                                                                                    |                                                                                                    |                                   |                 |                                                                                                    |               |                                                                                                    |                                                                        |                                                                     |                                                                                                    |                                                                                                    |
|                                                                                                    |                                                                                                    |                                                                                                    |                                                                                                    |                                   |                 |                                                                                                    |               |                                                                                                    |                                                                        |                                                                     |                                                                                                    |                                                                                                    |
| OAD, Grant<br>OAG-00085                                                                                                    |                                                                                                    |                                                                                                    |                                                                                                    |                                   |                 |                                                                                                    |               |                                                                                                    |                                                                        |                                                                     |                                                                                                    | Retrieve Eligibility Change Ow                                                                                                    |
| OAD Grant<br>OAG-00085                                                                                                    | Gang                                                                                                    |                                                                                                    |                                                                                                    |                                   |                 |                                                                                                    |               |                                                                                                    |                                                                        |                                                                     |                                                                                                    | Retrieve Elgibility Change Ow                                                                                                    |
| OAD_Grant<br>OAG-00085<br>itted For Approval                                                                                                    | Owner<br>Source Darge Review                                                                                                    | 9871 £                                                                                                    |                                                                                                    |                                   |                 |                                                                                                    |               |                                                                                                    |                                                                        |                                                                     |                                                                                                    | Ratrieve Eligibility Change Ow                                                                                                    |
| OAD Grant<br>OAG-00085<br>itted For Approval<br>ated Details                                                                                                    | Ourcer                                                                                                    | vert &                                                                                                    | Payments                                                                                                    |                                   |                 |                                                                                                    |               |                                                                                                    |                                                                        |                                                                     |                                                                                                    | Retive Eightly Dange Ov                                                                                                    |
| OAD_Grant<br>OAG-00085<br>itted For Approval<br>itted Details                                                                                                    | Ourse<br>OVGP Review<br>Person Search                                                                                                    | ver1 &<br>Application 1                                                                                                    | Payments                                                                                                    |                                   |                 |                                                                                                    |               |                                                                                                    |                                                                        |                                                                     |                                                                                                    | Review Bigblity Change Ov                                                                                                    |
| OAD_Grant<br>OAG-00085<br>a<br>nitted For Approval<br>lated Details                                                                                                    | Oncer<br>OAGP Review<br>Person Search                                                                                                    | Application I                                                                                                    | Payments                                                                                                    |                                   |                 |                                                                                                    |               |                                                                                                    |                                                                        |                                                                     |                                                                                                    | Review Bigblity Orange Ow                                                                                                    |
| CAED Grant<br>OAG-00085<br>iitted For Approval<br>ated Details<br>ent 1<br>Ne Mackenbic: MNE ; L                                                                                                    | Curver<br>Curver<br>Person Search<br>UR: Layuer: DOB: 1982-10                                                                                                    | Application I                                                                                                    | Payments<br>Address: 1272 Editrois                                                                                                    | to inhiberator Ad., Ed.           | dorado, A       | weble County, Ohio, 45321                                                                                                    |               |                                                                                                    |                                                                        |                                                                     |                                                                                                    | Reflect Elgibility Change Ov<br>Q. Neurol 1 Search                                                                                                    |
| OAD_class<br>OAG-00085<br>itted For Approval<br>ated Details<br>ent 1<br>& Addisonal: MR; L<br>& Addisonal: MR; L<br>Sacon SACWS Tab                                                                                                    | Charaer<br>Charaer<br>Person Search<br>UR: Layuer: DOB: 1982-10<br>26                                                                                                    | Application I                                                                                                    | Payments<br>Address: 1272 Eldora                                                                                                    | to inhiberator Ad., Da            | dorado, A       | velia County; Ohio, 45321                                                                                                    |               |                                                                                                    |                                                                        |                                                                     |                                                                                                    | Internet Highdally Change Course<br>Course Course Cour |
| OAD, Crawt<br>OAG-00085<br>iitted For Approval<br>ated Details<br>went 1<br>Ne Messenate: MM: ( 1<br>Ne Messenate: MM: )<br>Ne Messenate: MM: ( 1<br>Ne Messenate: MM: )<br>Ne Messenate: MM: )<br>Ne Messenate: MM: )<br>Ne Messenate: M                                                                                                    | Chrow Concerner Concerner                                                                                                    | Application I<br>Application I<br>Lat Name                                                                                                    | Payments Address: 1272 Eldorat DDB DDB T T T T T T T T T T T T T T T T                                                                                                    | to Whitewater Ad., Da             | derado, A       | velia: County: Ohio: 45321<br>Addreast V Addreast                                                                                                    | ldress2 、     | <ul> <li>✓ Oty ↓</li> <li>Change</li> </ul>                                                                              | County                                                                 | ✓ State                                                             | ✓ <i>Dp</i>                                                                                                 | Network BigBilly         Caurge Over           Ci, Revert Statuth         ————————————————————————————————————                                                                                                    |
| OAD, Orant<br>OAG-ODDES<br>initial for Approval<br>lated Details<br>rent 1<br>Ne Masimore MNI: L<br>Person 15 ACWIS Tall<br>Person 10 v<br>1 555336                                                                                                    | Down<br>B OAR Rayton<br>Person Search<br>UR Layon: DOB: 1920-102<br>Ma<br>Person Search<br>Person Search<br>Pe                                                                                                    | Application I<br>Application I<br>Last Name A<br>ARMS                                                                                                    | Payments Address 3/72 Elsons 1982-10-24 1982-10-24                                                                                                    | to inhibevater AJ, Eb<br>∨ 55N    | storsdo, P<br>V | velik Courty, Ohia, 45321<br>Address V Add<br>1007 ( Finish Fored                                                                                                    | kdress2 v     | ✓ <mark>Gty                                     </mark>                                                                  | County<br>Franklin<br>Outanare                                         | V State<br>CH<br>CH                                                 | <ul> <li>Σρ</li> <li>4224-43</li> <li>400-14</li> </ul>                                                     | Interve BigBBy         Osega Ov           Q: found 1 Scatch         If dignal           V         Related Preves Search           10         Model Preves Search                                                                                                    |
| CAG, Some<br>OAG-DOODS<br>itted For Approval<br>itted For Approval<br>rent 1<br>Nr Massacor MNR : 1<br>Nr Massacor MNR : 1<br>Massacor MNR : 1<br>1 SASUMS Tab<br>Prenn ID v<br>1 SASUMS Tab                                                                                                    | Conce<br>Conce<br>Person Search<br>DR Jayret D06 1980-19<br>Sea<br>Filter Mana ↓<br>ROCY<br>ROCY<br>ROCY                                                                                                    | Application I<br>Application I<br>Last Name &<br>Autors<br>Autors<br>Autors                                                                                                    | Payments Address 2072 Elsorat 982-10-34 982-10-34                                                                                                    | hi Hhdevatter AL, Ek<br>∨ 55N     | storado, P      | este Courig Oha, 403/<br>Adamst V Ah<br>100 C (Linch Ibeau,<br>100 C (Linch Ibeau),                                                                                                    | táress2 v     | <ul> <li>Cly v</li> <li>Cly v</li> <li>Cshriba</li> <li>Orlsans</li> <li>Soch Vinna</li> </ul>                           | County<br>Franklin<br>Dolanare<br>Clark                                | ✓ Sate<br>Он<br>Он<br>Он                                            | ✓ 2p<br>4322+40<br>4005-13<br>40005-13                                                                      | Refere Hyblity     Oungo Out       C. Insert Hands     4       V     Referent Stands       4     Guide House Insert       54     Guide House Insert       61     Guide House Insert       71     Guide House Insert                                                                                                    |
| Output         Output           OAG-000085         Intel for Approval           inted for Approval         Details           ext1         No. Most in State           Presen ID         V           1 1883/6         J           2 2015/2         J           2 1987/2         J                                                                                                    | Constr<br>Constr<br>Person Search<br>Dis Jaynet, Colli 1980-102<br>Dis<br>Person Search<br>Dis<br>Person Search<br>Dis<br>Pe | Application I<br>Application I<br>Late SSN: 120454817<br>Autors<br>Autors<br>Autors<br>Autors<br>Autors                                                                                  | Rayments<br>Address: 3272 Elbool<br>1982-10-34<br>1982-10-34<br>1982-10-34                                                                                                    | the Whitewatter Ad., D.           | densdo, P       | Helic County, Office, HELZ/<br>Addresst V Add<br>NIGP I Fundh Roads.<br>MIG Org. Pandh Roads.<br>MIG Org. Pandh Roads.<br>MIG Org. Pandh Roads.<br>MIG Org. Pandh Roads.                   | tdress2 v     | ✓ <mark>Diy →</mark><br>Colimbia<br>Doltane<br>South Viens                                                               | County<br>Franklin<br>Clark<br>Franklin                                | ✓ State<br>ОН<br>ОН<br>ОН<br>ОН                                     | Zp<br>4224-85<br>40015-0<br>4305-97<br>43256-19                                                             | Refree Hybliny     Carego Ser       Cr. Inset Hands.     Free Search       V     Refree Search       14     Added Free Search       13     Added Free Search       24     Added Free Search                                                                                                    |
| CAD. Cave<br>OAG-O0005<br>iteration of the second of the second of the secon                                                                                                    | Down<br>Denson Saarch<br>Person Saarch<br>DR 1990+ DOB 1980-1980<br>Mar Saarch<br>Rocy<br>Soba<br>Rocy<br>Soba<br>Rocy<br>Soba<br>Rocy<br>Soba                                                                                                    | Application I<br>Application I<br>Last Name A<br>AUS3<br>Alars<br>Alars<br>Alars<br>Alars<br>Alars<br>Alars                                                                              | Payments Address: 3/72 // Silonat 982-10-24 982-10-24 982-10 982-10 982-10 982-10 982-10 982-10 982-10 982-10 982-10 | to introcenter Ad, , D.<br>↓ SSN  | storada, P<br>V | estir County Chiu, 41327<br>Addreast v Add<br>1917 T Jooh Houst,<br>1918 Curly Sourt Cit.<br>1918 Oli County, J.<br>1918 Oli County, J.                                                    | hdress2 、     | V Dry V<br>Colemba<br>Datases<br>Som Verma<br>Soketha<br>Soketha                                                         | County<br>Franklin<br>Clark<br>Franklin<br>Ross                        | ✓ State<br>ОН<br>ОН<br>ОН<br>ОН<br>ОН                               | <ul> <li>Zp</li> <li>422+43</li> <li>41015-13</li> <li>4308-97</li> <li>4202-44</li> <li>4207-13</li> </ul> | Minister Biglishy         Oswaph Ox           CL, Inseed L Scotts                                                                                                    |
| Oct-cover         Oct-cover           OAG-COUSE         Interfer Approval           Interfer Approval         Details           Interfer Approval         Interfer Approval           Interfer Approval         Details           Interfer Approval         Interfer Approval           Interfer Approval         Interfer Approval           Interfer Approval <td>Donew<br/>Construction<br/>Construction<br/>Construction<br/>December 2019<br/>December 2019<br/>De</td> <td>Application I<br/>Application I<br/>Lat Name Addiss<br/>Adars<br/>Adars<br/>Adars<br/>Adars<br/>Adars<br/>Adars<br/>Adars<br/>Adars</td> <td>Ryments Address 2072 Bloose 1982-10-34 1982-10-34 1098 1098 1098 1098 1098 1098 1098 1098</td> <td>to Whiteester fid, , D.<br/>∽ 55N</td> <td>denado, P</td> <td>sele Chargo Chia, 48227<br/>Addresst v Mali<br/>2017 Handh Honau.<br/>1921 Fandh Honau.<br/>1921 Fandh Honau.<br/>1921 Fandh Honau.<br/>1921 Fandh Honau.</td> <td>idress2 、</td> <td>✓ Digy ✓ Cigentian<br/>Colorebus South Versus South Versus South Versus Colorebus Colorebus Colorebus Colorebus Colorebus</td> <td>County<br/>Pranklin<br/>Costanaire<br/>Clark<br/>Franklin<br/>Forski</td> <td>✓ State<br/>ОН<br/>ОН<br/>ОН<br/>ОН<br/>ОН</td> <td><ul> <li>Zp</li> <li>4224-0</li> <li>4305-13</li> <li>4305-13</li> </ul></td> <td>Network Eligibility         Charge Color           CL         Facility Frances Search           CL         Facility Frances Search           V         Related Preves Search           6         Mobiled Preves News           10         Added Preves News           12         Added Preves News           400000 Preves News         Mobiled Preves News           400000 Preves News         Mobiled Preves News           40000 Preves News         Mobiled Preves News</td> | Donew<br>Construction<br>Construction<br>Construction<br>December 2019<br>December 2019<br>De                                                                                                    | Application I<br>Application I<br>Lat Name Addiss<br>Adars<br>Adars<br>Adars<br>Adars<br>Adars<br>Adars<br>Adars<br>Adars                                                                | Ryments Address 2072 Bloose 1982-10-34 1982-10-34 1098 1098 1098 1098 1098 1098 1098 1098                                                                                                    | to Whiteester fid, , D.<br>∽ 55N  | denado, P       | sele Chargo Chia, 48227<br>Addresst v Mali<br>2017 Handh Honau.<br>1921 Fandh Honau.<br>1921 Fandh Honau.<br>1921 Fandh Honau.<br>1921 Fandh Honau.                                        | idress2 、     | ✓ Digy ✓ Cigentian<br>Colorebus South Versus South Versus South Versus Colorebus Colorebus Colorebus Colorebus Colorebus | County<br>Pranklin<br>Costanaire<br>Clark<br>Franklin<br>Forski        | ✓ State<br>ОН<br>ОН<br>ОН<br>ОН<br>ОН                               | <ul> <li>Zp</li> <li>4224-0</li> <li>4305-13</li> <li>4305-13</li> </ul>                                    | Network Eligibility         Charge Color           CL         Facility Frances Search           CL         Facility Frances Search           V         Related Preves Search           6         Mobiled Preves News           10         Added Preves News           12         Added Preves News           400000 Preves News         Mobiled Preves News           400000 Preves News         Mobiled Preves News           40000 Preves News         Mobiled Preves News                                                                                                    |
| Def cover         OAG-ODDES           a         OAG-ODDES           a         Details           tisted         Details           remotion         Second Second                                                                                                    | Course         Course           Image: Course Sector         Course Sector           Person Search         Sector           Image: Course Sector         Sector           Image: Course Sector         Sector           Image: Course Sector         Sector           Image: Course Sector         Sector           Image: Course Sector         Sector           Image: Course Sector         Sector           Image: Course Sector         Sector           Image: Course Sector         Sector                                                                                                    | Application I<br>Application I<br>See SDR 12046485<br>Late Name A<br>Alexa<br>Alexa A<br>Alexa A<br>Alexa A<br>Alexa A<br>Alexa A<br>Alexa A<br>Alexa A<br>Alexa A<br>Alexa A<br>Alexa A | Payments  Address 3/27 8/6/24  address 3/27 8/6/24  address 3/27 8/6/24  | to ish/beester AL, EL<br>y ↓ \$5N | derado, P       | Nets County Onla 48271<br>Address T V All Anno 1997<br>1987 (1 Vanh Bons).<br>1983 Christen Mark State<br>1983 Christ I Vanh State<br>1983 Christ I Vanh State<br>1983 Christ I Vanh State | lárssa2 v     | V Dry V<br>Columba<br>Delasere<br>Columba<br>Columba<br>Columba<br>Columba                                               | County<br>Pranklin<br>Datazoana<br>Clark<br>Pranklin<br>Ross<br>Warren | ✓ State<br>Сн<br>Он<br>Он<br>Он<br>Он<br>Он<br>Он<br>Он<br>Он<br>Он | <ul> <li>Zip</li> <li>422+45</li> <li>4305+13</li> <li>4358+37</li> <li>4358+14</li> <li>4558+14</li> </ul> | Instant BigB/By         Ounget Own           Q: found 1 Stands         (# - disa           Q: found 1 Stands         (# - disa           V         Refered Parses Stands           40         - disalid Parces Tara           43         - disalid Parces Tara           44         - disalid Parces Tara           45         - disalid Parces Tara           46         - disalid Parces Tara           48         - disalid Parces Tara           49         - disalid Parces Tara           40         - disalid Parces Tara                                                                                                    |

- 3. You will repeat this process for each person on the application.
- 4. After you have each person on the application searched and associated, return to the *Details* screen and conduct the eligibility search.
- 5. To conduct the eligibility search, select the *Retrieve Eligibility* button in the upper right corner of the screen.

| CAD_Grant<br>OAG-00058           |                                 | Retrie | e Eligibility Change I | oner Edit |
|----------------------------------|---------------------------------|--------|------------------------|-----------|
| Status<br>Submitted For Approval | Course<br>CAD Reviewer Course g |        |                        |           |
|                                  |                                 |        |                        |           |

Page 17 of 26

Department of Children & Youth

 If the Eligibility search finds data related to Child placement or characteristics in Ohio SACWIS, you will receive a *Success* message (see below image).

|     | Q Search                                          |  |
|-----|---------------------------------------------------|--|
| 2.3 | Success<br>Action complete. Reloading the screen. |  |
|     |                                                   |  |

7. If no placement or characteristic data is found in Ohio SACWIS, you will receive the **No Match Found** message (see below image).

|   |     | Sandbox. OAT   <u>Log out</u>                                          |   |  |
|---|-----|------------------------------------------------------------------------|---|--|
|   | Q : | Search                                                                 |   |  |
| × | 4   | Message from SACWIS<br>No matching records found Reloading the screen. | × |  |
|   |     |                                                                        |   |  |
|   |     |                                                                        |   |  |
|   |     |                                                                        |   |  |

 Characteristic and placement data will be displayed near the bottom of the <u>Details</u> tab, under the *Grant Eligibility* section. You will also see that the Ohio SACWIS Finalized Date field will be completed if there is a record found in Ohio SACWIS.

Page 18 of 26

Ohio Department of Children & Youth

| → Grant Eligibility (For Internal Use)                                                               |   |                                                                                                    |                  |  |  |
|----------------------------------------------------------------------------------------------------|---|----------------------------------------------------------------------------------------------------|------------------|--|--|
| Der uf te Nud Abagison Orier                                                                         | / | Adaption Oder Within Der Nar  Ver Ver Ver Ver Ver Vor Vor Vor Ver Ver Ver Ver Ver Ver Vor Vor Vor Ver Vor Ver Ver Ver Vor Ver Ver Ver Ver Ver Ver Ver Ver Ver Ve | /<br>/<br>/<br>/ |  |  |
| C OAGP Fester Care From Ohio SACWIS (0) C OAGP Special Needs From Ohio SACWIS (0) System Information |   |                                                                                                    |                  |  |  |

- 9. Next, you will want to transition to the *Related* tab of the application.
- 10. In the *Related* tab, you will want to review the submitted documents to ensure you have received all the correct and compete forms to determine eligibility. If any forms are missing or incomplete, the application should be rejected with instructions for the applicant to submit or update the missing documentation (See rejection section below).
- 11. After you have reviewed all documentation and verified no additional items are needed you will need to return to the *Details* tab and scroll down to the *Grant Eligibility* section.
- 12. Select the pencil icon *ext* next the question you wish to update.
- 13. After selecting the icon all fields in the section will be editable.
- 14. Some questions will be auto filled at the time the application is submitted by the applicant. Responses can be updated by the reviewer as needed until the application is placed in **Approved** status.
- 15. Based on your review of the attached documents, applicant responses, characteristic and placement data, ensure the correct responses are in each of the eligibility fields. It is important that these fields are accurate, as the amount approved is determined by these responses.
- 16. After ensuring that all responses are complete and accurate, select the **Save** button.
- 17. Once **Save** is completed, select the pencil icon next to the **Review Completed** check box.
- 18. Click on the box to mark the **Review Completed**, then click **Save** at the bottom of the screen.

**Note:** You will not be able to move forward in the approval process without marking this box.

Children & Youth

| ate of the Final Adoption Order 🔹                                               |         | Adoption Order Within One Year        |            |
|---------------------------------------------------------------------------------|---------|---------------------------------------|------------|
| 2/27/2023                                                                       | <b></b> | Ves                                   |            |
| doption Finalized After Jan 1 2023 0                                            |         | Step-Parent Adoption                  |            |
| None                                                                            | ¥       | No                                    |            |
| iste of Application                                                             |         | Completed W9 Form                     |            |
| 12/28/2023                                                                      | =       | Ves                                   |            |
| Ihio SACWIS Finalized Date                                                      |         | Diagnosed with Special Needs          |            |
|                                                                                 |         | No                                    |            |
|                                                                                 |         | Parent was Certified Foster Caregiver |            |
|                                                                                 |         | No                                    |            |
|                                                                                 |         | Adoptive Parent reside in Ohio        |            |
|                                                                                 |         | Ves                                   |            |
|                                                                                 |         | Review Completed                      |            |
|                                                                                 |         |                                       |            |
| OAGP Special Needs From Ohio SACWIS (0)                                         | Cancel  | Sar                                   | * = Requir |
| OAGP Special Needs From Ohio SACWIS (0)                                         | Cancel  |                                       | * = Requir |
| OAGP Special Needs From Ohio SACWIS (0)                                         | Cancel  |                                       | * = Requir |
| expression fraction and the backer of                                           | Cancel  |                                       | * = Requin |
| over special feeds from this secure (i)                                         | Cancel  |                                       | * = Requir |
| ent was Certified Foster Caregiver                                              | Canot   |                                       | * = Requi  |
| ent was Certified Foster Caregiver                                              | Canor   |                                       | * = Repo   |
| ent was Certified Foster Caregiver                                              | Cancel  |                                       | * = Regin  |
| ent was Certified Foster Caregiver<br>No<br>poptive Parent reside in Ohio       | Canor   |                                       | * = Regin  |
| ent was Certified Foster Caregiver<br>No<br>optive Parent reside in Ohio        | Canor   |                                       | * + Repi   |
| ent was Certified Foster Caregiver<br>No<br>optive Parent reside in Ohio        | Cancel  |                                       | * = Reg.in |
| ent was Certified Foster Caregiver<br>No<br>optive Parent reside in Ohio<br>/es | Canor   |                                       | * + Repir  |
| ent was Certified Foster Caregiver<br>No<br>optive Parent reside in Ohio<br>Yes | Canor   |                                       | * = Repin  |
| ent was Certified Foster Caregiver<br>No<br>optive Parent reside in Ohio<br>/es | Cancel  |                                       | * = Regui  |
| ent was Certified Foster Caregiver<br>No<br>optive Parent reside in Ohio<br>/es | Canor   |                                       | * - Right  |

19. You have now completed the Determining Eligibility process.

#### **Reject an Application**

To return an application to the adoptive parent(s) because of missing information:

- 1. Click the Related tab.
- 2. Scroll to the **Approval History** section.
- 3. Click the **Reject** button.

Ohio Department of Children & Youth

| Ohio Adoption Grant Home                                                | * OAG-00017 V X * OAG-00013 V X |          |           |                   |
|-------------------------------------------------------------------------|---------------------------------|----------|-----------|-------------------|
| OAD_Grant<br>OAG-00013                                                  |                                 |          | Deny      | Change Owner Edit |
| Related Details                                                         |                                 |          |           |                   |
| E Files (4)                                                             |                                 |          |           | Add Files         |
| Foster Caregiver - Job Serch Questionnai<br>Mar 23, 2023 + 476K8 + pdf  | re overview - 20221222          |          |           |                   |
| Identification - HOPE Questionnaire Field<br>Mar 23, 2023 - 13KB - xlsx | s - OIS Draft 20230104          |          |           |                   |
| W9 - HOPE Questionnaire Fields - OIS Dra<br>Mar 23, 2023 + 13KB + xlsx  | aft 20230104                    |          |           |                   |
| All Grant Requests - HOPE Graphic-OMJ<br>Mar 23, 2023 • 712K8 • png     |                                 |          |           |                   |
|                                                                         |                                 | View All |           |                   |
| 4 Approval History (2)                                                  |                                 |          |           | Approve Reject    |
| Step Name                                                               | Date                            | Comments | Status    |                   |
| Line Level Approval                                                     | 3/23/2023 4:46 PM               |          | Pending   |                   |
| Approval Request Submitted                                              | 3/23/2023 4:46 PM               |          | Submitted |                   |
|                                                                         |                                 |          |           |                   |

- 4. Enter **Comments** with the rejection reason and any additional details needed.
- 5. Select the **Reject** button at the bottom of the comment box.

|   | Reject OAD_Grant                                                                                                   |    |
|---|----------------------------------------------------------------------------------------------------|----|
| Γ | Comments                                                                                                    |    |
|   | Address entered does not match your photo ID, additional verification of residency is required<br>to be submitted. |    |
| L |                                                                                                    |    |
|   |                                                                                                    |    |
|   |                                                                                                    | 11 |
|   | Cancel                                                                                                    | ct |

Note: Application will return to applicant and not be directed to supervisor.

 Your comments will be sent in an e-mail to the applicant(s), indicating what requirements they are missing. The adoptive parent(s) will have 31 days to complete the application and re-submit it to the State.

Page 21 of 26

Ohio Department of Children & Youth

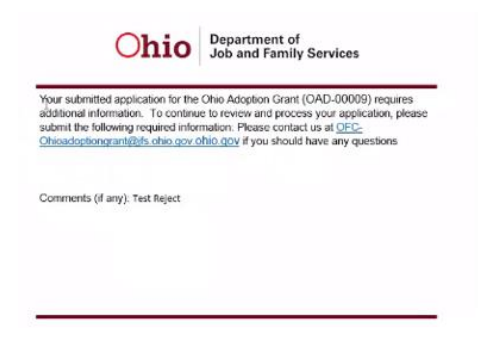

#### Approve an Application as a Reviewer

If the application meets the requirements for Approval as a Reviewer, follow these steps:

- 1. Click the **Details** tab.
- 2. Click the **Retrieve Eligibility** button at the top of the screen. This should interface the system with Ohio SACWIS to find any available data on adoption grant eligibility.

| OAD_Grant<br>OAG-00082           |                      |  | Retrieve Eligibility | Deny | Change Owner | • |
|----------------------------------|----------------------|--|----------------------|------|--------------|---|
| Status<br>Submitted For Approval | Owner 💍 Sara Cruse 🕯 |  |                      |      |              |   |

- 3. Complete all values in the **Grant Eligibility** section after clicking the pencil icon ( ) to begin the edit process.
- 4. Check the Review Completed box.
- 5. Press Save.
- 6. Click the **Related** tab.
- 7. Scroll to the Approval History section.
- 8. Select the Approve button.

| Approval History (2)       |                   |          |           |   |  |  |
|----------------------------|-------------------|----------|-----------|---|--|--|
| Step Name                  | Date              | Comments | Status    |   |  |  |
| Line Level Approval        | 1/17/2024 4:35 PM |          | Pending   | Y |  |  |
| Approval Request Submitted | 1/17/2024 4:35 PM |          | Submitted | Y |  |  |
|                            |                   | View All |           |   |  |  |

Page 22 of 26

Ohio Department of Children & Youth

Last Revised: 04/08/2024

**Commented [BK6]:** This section will need to be step by step through the approval process. Need to add steps for person search and linking. Review and update of the eligibility questions.

- 9. Enter Comments with the approved amount and any additional details needed.
- 10. Select **Approve** at the bottom of the comment box.

| Approve OAD_Grant                                                  |        |         |
|--------------------------------------------------------------------|--------|---------|
| Comments                                                           |        |         |
| The adoptive family has met the requirements for a \$20,000 grant. |        |         |
|                                                                    |        |         |
|                                                                    |        |         |
|                                                                    |        | li      |
|                                                                    | Cancel | Approve |

11. The system will present the message below if all the needed information has not been completed:

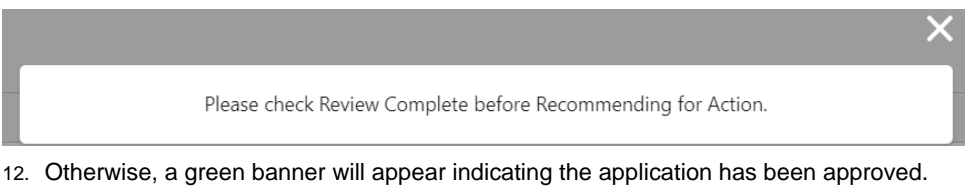

#### **Supervisor Review**

| afta<br>8 iten | OCOP Supervisor Queue Color Sty Dol Staws - Rimert Vol D Supervisor Queue |                  |                         |                        |                        |                       |                  |                     | Printable Vie | ew<br>C |
|----------------|---------------------------------------------------------------------------|------------------|-------------------------|------------------------|------------------------|-----------------------|------------------|---------------------|---------------|---------|
|                |                                                                           | OAG Name † 🛛 🗸 🗸 | Child First Name $\sim$ | Child Last Name $\sim$ | Status 🗸               | Submitted Date $\sim$ | Supervisor Name  | ✓ CSEA Review Compl | ieted 🗸       |         |
| 1              |                                                                           | OAD-00002        | Emma                    | Miller                 | Denied                 | 3/15/2023             |                  |                     |               | w       |
| 2              |                                                                           | OAD-00003        | Luke                    | Miller                 | Approved               | 3/15/2023             |                  |                     |               | •       |
| 3              |                                                                           | OAD-00004        | Lucy                    | Reece                  | Approved               | 3/15/2023             | Scott Gall OCALM |                     |               | Ŧ       |
| 4              |                                                                           | OAD-00008        | Raife                   | Hastings               | Approved               | 3/17/2023             | Scott Gall OCALM |                     |               | ¥       |
| 5              |                                                                           | GAD-00009        | Amir                    | AdoptiveChild          | Recommended for Action | 3/23/2023             |                  |                     |               | T       |
| 6              |                                                                           | OAD-00010        | Lucy                    | Reece                  | Approved               | 3/21/2023             | Scott Gall OCALM | Y                   |               | ¥       |
| 7              |                                                                           | OAD-00011        | Ben                     | Edwards                | Approved               | 3/22/2023             | Scott Gall OCALM |                     |               | Ŧ       |
| 8              |                                                                           | OAD-00012        | Raife                   | Hastings               | Approved               | 3/23/2023             | Scott Gall OCALM |                     |               | Ŧ       |

Once a reviewer makes a determination of the Application based on their review of requirements, the supervisor will get the application in their OAG Supervisor Queue. The supervisor will also receive an e-mail to notify them an Application is ready for review:

- 1. The supervisor will approve the work on any OAG Application in the status of **Recommended for Action**. This status indicates the reviewer has made a recommendation on that application and is sending it for final decision.
- 2. Start your review by clicking on the OAD-XXXX blue hyperlink number you wish to review (see highlighted picture above).

Page 23 of 26

Ohio Department of Children & Youth

- 3. The application with open under the **Details** tab showing basic information about the adoptive parent(s).
- 4. Click on the **Related** tab and scroll down to the **Approval History** section. The line level approval was the recommendation from the reviewer. **Comments** are also listed.

| Approval History (3)       |                   |                                    |           |
|----------------------------|-------------------|------------------------------------|-----------|
| Step Name                  | Date              | Comments                           | Status    |
|                            |                   |                                    |           |
| Line Level Approval        | 3/15/2023 1:12 PM | Approval Recommended for \$15,000. | Approved  |
| Approval Request Submitted | 3/15/2023 1:00 PM |                                    | Submitted |

- 5. Click on the **Details** tab.
- 6. Scroll down to the Application requirements for a quick summary.

| $\sim$ | Application Status |   |
|--------|--------------------|---|
|        | Amount Approved 0  | 5 |
|        | None               | - |
|        | ✓ -·None           |   |
|        | \$ 10,000          |   |
|        | \$ 15,000          |   |
|        | \$ 20,000          |   |

- 7. Click Save at bottom of screen.
- 8. Click on the **Related** tab
- 9. Scroll down to Approval History section.
- 10. Click appropriate response to **Approve** or **Reject**.

| Approval History (5) |                   |          |         | Approve Reject 👻 |
|----------------------|-------------------|----------|---------|------------------|
| Step Name            | Date              | Comments | Status  |                  |
| Supervisor Approval  | 3/23/2023 8:05 PM |          | Pending | ¥                |

- 11. If the supervisor clicks **Approve**, **Comments** are required. Click **Approve** after entering the comment.
- 12. The **Approval History** will now show it has been changed to **Approved** status with the **Comments** that were added.

| Approval History (5) |                    |              |          |  |
|----------------------|--------------------|--------------|----------|--|
| Step Name            | Date               | Comments     | Status   |  |
| Supervisor Approval  | 3/24/2023 11:05 AM | test approve | Approved |  |
|                      |                    |              |          |  |

13. Click the Home at the top of the screen to return to your Supervisor Queue list view.

Ohior Department of Children & Youth

#### **Supervisor Rejection/Denial of Adoption Grant**

- If the supervisor clicks **Reject**, **Comments** are required to explain to the applicant what they need to edit, revise, or change to resubmit for approval again. This **Reject** triggers an e-mail to the applicant and changes the status to **Rejected**. The OAG application will be removed from the supervisor queue.
- 2. To deny the Application, click on the **Details** tab of the record, and then select the **Deny** button.

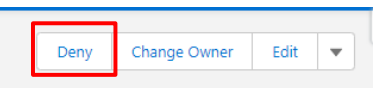

3. The system will then prompt you to enter **Denial Comments**. Click **Deny This Application**, which will then send an email to the applicant with the reasons.

| * Denial Comments |                       |   | 4 |
|-------------------|-----------------------|---|---|
|                   | Deny This Application | ] |   |

#### **Final Supervisor Review after CSEA review**

Upon the return of an applicant's review for CSEA, the supervisor will need to complete additional steps if an arrearage applies to the grant amount.

- 1. Navigate to the section Applications with Post CSEA Review.
- 2. Supervisor will click on OAG number hyperlink.
- 3. Navigate to the Application Status area.
- 4. Double click on the Post Approval Status to change to Final Review Complete.
- 5. Click Save.

#### **Second Review for Supervisors**

When an application is **Denied**, the applicant has the right to submit it again to another supervisor for a second review. The review is completed by the supervisor and can then be denied again or approved.

Under the related tab, locate the section labeled Approval History.

Page 25 of 26

Ohio Department of Children & Youth

| Approval History (5)       |                   |          |           | Approve Reject 🚽 |
|----------------------------|-------------------|----------|-----------|------------------|
| Step Name                  | Date              | Comments | Status    |                  |
| Appeal Step 1              | 3/28/2023 9:09 AM |          | Pending   | Ŧ                |
| Approval Request Submitted | 3/28/2023 9:09 AM |          | Submitted | ¥                |

#### To Deny:

- 1. Click Reject on the Approval History subject line.
- 2. Add in final comments on reason for Denial.
- 3. Click Reject in the pop out box or click Cancel to go back.
- 4. Click on the Home tab to return to the queue.

#### **To Approve:**

- 1. Review application for eligibility, completeness and accuracy under the details section.
- 2. Under the Application Status section, add in the approved amount.
- 3. Click Save.
- 4. Follow regular approval procedure as detailed above.

#### Help

If access issues are encountered attempted to utilize Ohio Adoption Grant, please contact <u>SACWIS\_ACCESS@jfs.ohio.gov</u>.

If you encounter technical difficulties while using Ohio Adoption Grant, please contact the OFC Automated Systems Help Desk at <u>SACWIS\_HELP\_DESK@jfs.ohio.gov</u>.

Page 26 of 26

Ohio Department of Children & Youth

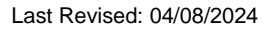

Commented [BK7]: Is this correct?